## Windows 10 Wireless Configuration

| Instructions                                                                                                    | Picture Guide (Click to expand)                                                                                                    |
|----------------------------------------------------------------------------------------------------|----------------------------------------------------------------------------------------------------|
| Click on the network icon in the bottom right of the screen                                                                                               | By by the method with the second second se |
| <ul> <li>Click "eduroam"</li> <li>Click "Connect"</li> </ul>                                                                                              | Evyce be      Figure be       Figure be       Figure be       Figure be       Figure be       Figure be       Figure be       Figure be       Figure be           Figure be          Figure be             Figure be                                                                                           <                                                                                                    |
| <ul> <li>In the window that pops up, enter your UUN in the form of:<br/>UUN@ed.ac.uk</li> <li>Enter your wireless password</li> <li>Click "OK"</li> </ul> | <complex-block>         Image:         VIC         Ind a string         Ind a string</complex-block>                                                                                                    |

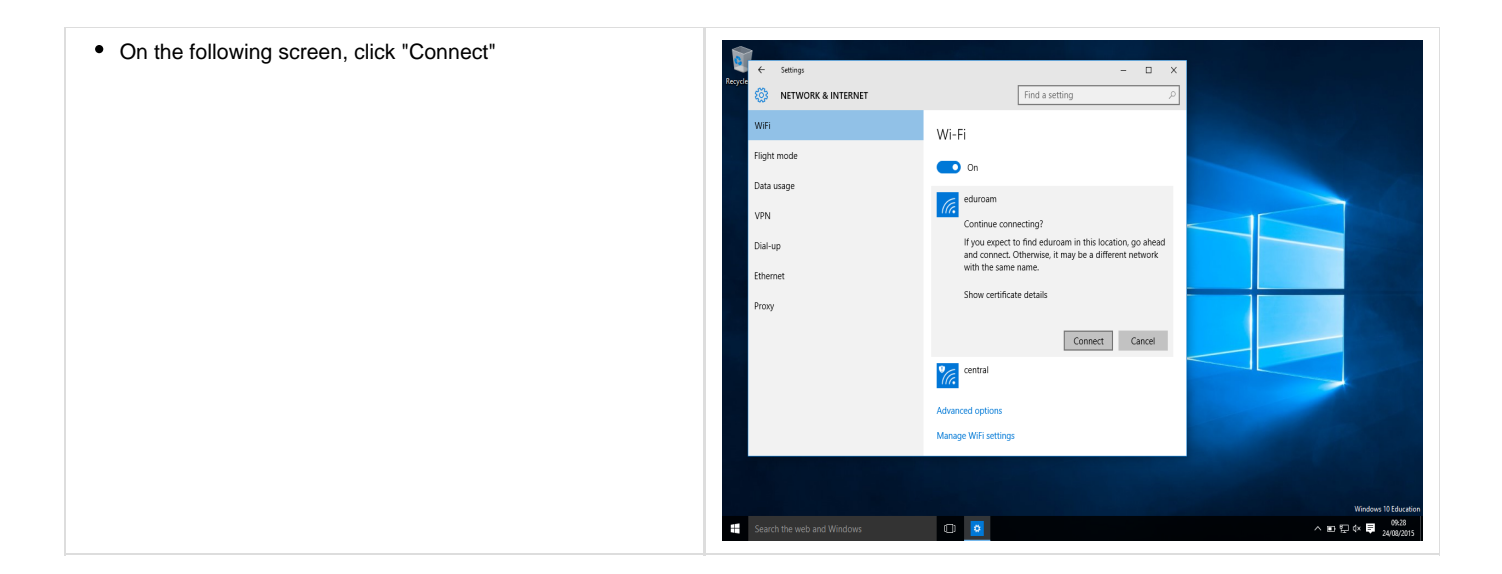